# NantesUniversité

## Comment s'inscrire en ligne dans une antenne de l'Université permanente ?

#### 1. Se connecter au site de vente en ligne

Accédez au site MonUP en vous connectant à la page : <u>https://www2.up.univ-nantes.fr/MonUPb/</u>

#### 2. S'identifier

• Identifiez-vous : Cliquez sur MON COMPTE

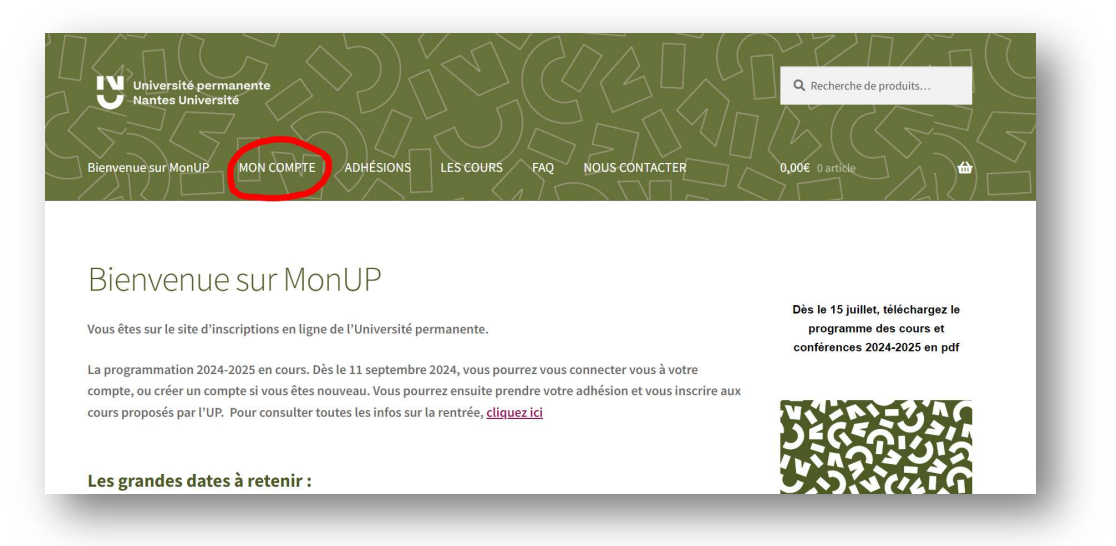

- Si vous étiez inscrit l'année dernière vous avez déjà un compte
  - Saisissez votre identifiant (e-mail ou numéro étudiant) et votre mot de passe.
     Si vous ne le connaissez pas, cliquez sur mot de passe perdu et suivez les instructions envoyées par mail

| Se connecter                                         | S'enregistrer                                                                                                    |
|------------------------------------------------------|----------------------------------------------------------------------------------------------------|
| Identifiant ou e-mail *                              | Prénom * Nom *                                                                                                    |
| Mot de passe *                                       | E-mail *                                                                                                    |
| Se souvenir de moi Se connecter Mot de passe perdu ? | Un lien permettant de définir un nouveau mot de passe sera<br>envoyé à votre adresse e-mail.<br>Si vous avez déjà créé un compte vous devez utilisez "Se<br>connecter" avec votre identifiant ou votre adresse de<br>messagerie et le mot de passe associé dans le cas contraire,<br>pour créer un compte vous devez saisi-votre adresse de<br>messagerie et valider en cliquant sur le bouton "Créer un<br>compte ". Le compte sera créé, un code étudiant vous sera<br>attribué VOUS EVEZ ensuite consulter votre messagerie pour<br>complétreze par la suite vos informations : adresse, téléphone<br>et r. |
|                                                      | S'enregistrer                                                                                                    |

- Cliquez sur « Se connecter »

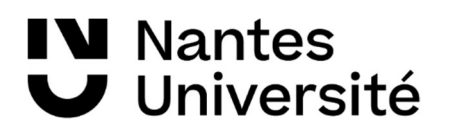

## Comment s'inscrire en ligne dans une antenne de l'Université permanente ?

- Si vous êtes nouveau :
  - Saisissez votre nom, prénom et adresse mail dans la partie « s'enregistrer », et suivez les indications envoyées par mail pour la création de votre mot de passe. Vous pourrez ensuite compléter votre profil dans la rubrique MON COMPTE

### 3. Acheter son adhésion

• Cliquez sur l'onglet adhésion :

| Dienvenue sur MonUP MON COMPTE ADHÉSIONS LES COURS FAQ NOUS CONTACTER |
|-----------------------------------------------------------------------|
| Accueil > MON COMPTE                                                  |
| MON COMPTE                                                            |

• Choisissez l'adhésion antenne correspondant à la ville à laquelle vous souhaitez être rattaché.e.

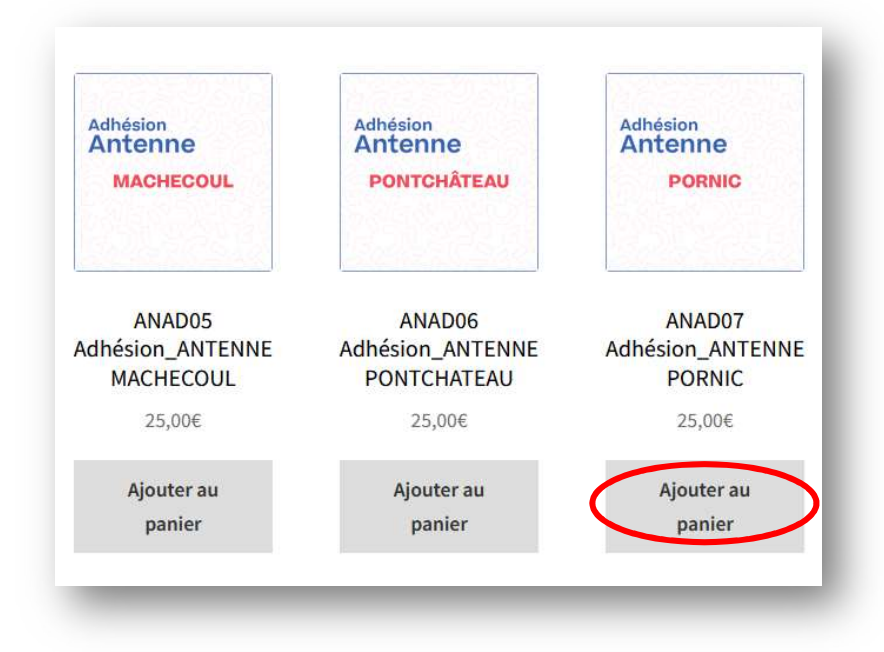

# IN Nantes ✔ Université

## Comment s'inscrire en ligne dans une antenne de l'Université permanente ?

- Cliquez sur « Ajouter au panier », puis sur « Voir le panier »
- Validez la commande pour la régler : Vous retrouverez les détails de facturation (nom, prénom, adresse, mail, n° de tel) et le récapitulatif de la commande

|                            | Produit                                        | Prix         | Quantité | total          |
|----------------------------|------------------------------------------------|--------------|----------|----------------|
| Antonio<br>Lon development | ANAD13 Adhésion_ANTENNE<br>SAINT-JEAN-DE-MONTS | 25,00€       |          | 25,00€         |
| Code promo                 | Appliquer le code promo                        |              | Mettre à | jour le panier |
|                            | Total p                                        | anier        |          |                |
|                            | Sous-to                                        | otal         | 25,00€   |                |
|                            | Total                                          |              | 25,00€   |                |
|                            |                                                | Valider la c | ommande  | -              |
|                            |                                                |              |          |                |

• Cliquez sur « Commander »

| Avez-vous un code promo ? <u>Cliquez ici pour saisir vo</u>              | tre code                                                   |                                                       |
|--------------------------------------------------------------------------|------------------------------------------------------------|-------------------------------------------------------|
| Détails de facturation                                                   | Votre comman                                               | nde                                                   |
| PrenomNom                                                                | Produit                                                    | Sous-total                                            |
| Pays/région <u>*</u><br>France<br>Numéro et nom de rue <u>*</u>          | ADHETP<br>Adhésion_TARI<br>F à partir de<br>mars 2024 × 1  | 28,00€                                                |
|                                                                          | Sous-total                                                 | 28,00€                                                |
| Bâtiment, appartement, lot, etc. (facultatif)                            | Total                                                      | 28,00€                                                |
| ville.                                                                   | • Paiement p.<br>Nantes)                                   | ar Carte bancaire (Univ-                              |
| Téléphone <u>*</u>                                                       | avant de comma<br>à lire la page suiv<br>politique de cont | nder nous vous invitons<br>ante<br><u>identialité</u> |
| E-mail <u>*</u>                                                          | Cor                                                        | nmander 🛑                                             |
| Informations complémentaires                                             |                                                            |                                                       |
| Notes de commande (facultatif)                                           |                                                            |                                                       |
| Commentaires concernant votre commande, ex. :<br>consignes de livraison. |                                                            |                                                       |

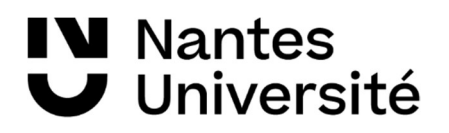

# Comment s'inscrire en ligne dans une antenne de l'Université permanente ?

• Procédez au paiement via Paybox (site sécurisé)

|                                                                         | Paiement de<br>25.00 EUR                                            |          |  |
|-------------------------------------------------------------------------|---------------------------------------------------------------------|----------|--|
|                                                                         | PAIEMENT.UNIV-NANTES.                                               | FR       |  |
| Nur<br>Date de fin de val<br>Cryptogra<br>3 derniers chiffres au dos de | néro de carte<br>idité (MM/AA) v<br>amme visuel :<br>a la carte (?) | <b>v</b> |  |
| Ann                                                                     | uler X Va                                                           | lider 🖌  |  |

• Cliquez sur retour boutique – vous pourrez ensuite éditer votre carte étudiant.